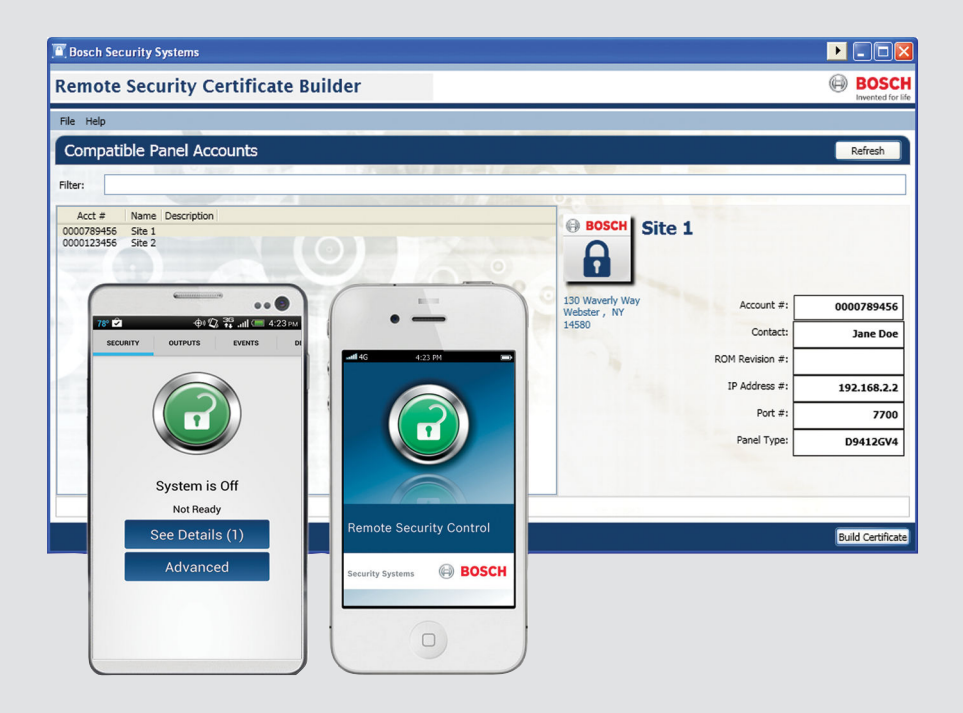

# **Remote Security Control**

Remote Security Certificate Builder

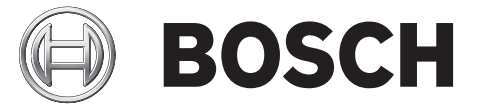

en Quick Start Guide

## 1 Introduction

This document contains instructions for a trained installer to properly obtain, install, configure, and operate the Remote Security Certificate Builder v1.3, required for use with Remote Security Control v2.2. Remote Security Control works with some Bosch control panels, and all optional peripheral devices for those compatible control panels. Review this document and those listed in this section for more information.

### **1.1** About documentation

#### Copyright

This document is the intellectual property of Bosch Security Systems, Inc. and is protected by copyright. All rights reserved.

#### Trademarks

All hardware and software product names used in this document are likely to be registered trademarks and must be treated accordingly.

### 1.1.1 Related documentation

To obtain any of the documents listed in this section, download them from the web. Downloading documentation:

- 1. Go to the Bosch website (us.boschsecurity.com).
- 2. In the Search text box on the right side of the page, enter the CTN for the product for which you wish to download the documentation.
- 3. Press [ENTER].
- 4. If you see the desired document in the search results, click the link for the document to open it. Otherwise, click the desired product's Product Page button. The product page opens with the Details tab selected.
- 5. Click on the Documents tab, and then click the desired language listed to the right of the desired document.

Call Bosch Security Systems, Inc., Technical Support (1-800-289-0096) if you need additional assistance.

#### Documents

Remote Security Certificate Builder Datasheet (P/N: 5903555851)#

Remote Security Certificate Builder Installation Guide (P/N: F01U262845)# (this document)

Remote Security Control Quick Reference Guide (P/N: F01U281304)# (this document)

Remote Security Certificate Builder Help\*

RPS (D5500CU) Installation Guide (P/N: 4998141259)#

\*Within the application. \*On us.boschsecurity.com.

## 2 Planning

## 2.1 Compatibility

### Compatible control panels

- B5512, B4512, and B3512
- D9412GV4, D7412GV4, and D7212GV4

#### Hardware requirements

- A wireless router
- For WAN applications, a wireless router connected to the internet
- For WAN applications, a 3G or 4G plan for the Android or Apple iOS device

#### **Compatible devices for certificates**

- Android devices with Android version 2.3 (Gingerbread) or newer
- iPhone, iPod Touch, iPad with Apple iOS 4.5 or newer

#### **Required software**

Remote Security Control Remote Security Certificate Builder Remote Programming Software v5.15.4 or higher

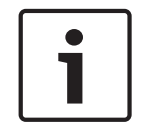

#### Notice!

Refer to the Remote Security Certificate Builder or Remote Programming Software datasheet or installation guide for computer hardware requirements for those programs.

### 2.2 Required software download and installation

#### 2.2.1 Remote Security Control

Downloading Remote Security Control for Apple:

- Use Apple iTunes, download the app from the iTunes store by searching on Remote Security Control, and then syncing to your Apple iOS device.

- or -

- Use the App Store on your Apple iOS device by locating and installing the Remote Security Control.

Downloading Remote Security Control for Android:

 Use the Play Store on your Android device by locating and installing the Bosch Remote Security Control.

You must have a valid certificate prior to using Remote Security Control.

#### 2.2.2 Remote Security Certificate Builder

Downloading the installation files:

- 1. Go to the Bosch website (us.boschsecurity.com).
- 2. Click on the **Products** tab and select **Intrusion Alarm Systems**.
- 3. On the right side of the page, under **Online Tools**, click the **Remote Security Certificate Builder** link.
- 4. After reviewing the required prerequisites, click **Install**.
- 5. Save the install file to your computer hard drive.

Installing Remote Security Certificate Builder:

- 1. After completing the download, double-click the **setup.exe** file.
- 2. When the **Application Install** dialog box appears, click **Install**.
- 3. The **Installing Remote Security Certificate Builder** dialog box indicates the installation progress.

4. When the installation finishes, Remote Security Certificate Builder launches.

#### Notice!

1

B Series and GV4 Series v2.xx control panels require you to configure an additional security setting for using Remote Security Certificate Builder in RPS. In the control panel account, within **Automation – Application Passcode**, the default passcode is "Bosch\_RSC". All changes to the Application Passcode within RPS require a new certificate for the iOS device.

### 2.2.3 Remote Security Certificate Builder application updates

Every time you launch Remote Security Certificate Builder, it checks for updated application versions. If the Remote Security Certificate Builder locates a new version, the **Update Available** dialog box appears.

Click **OK** to install the update or click **Skip** if you do not wish to update at this time. The **Remote Security Certificate Builder** application window opens.

## 2.3 Configure the network

- When configuring a wireless router to connect to an Android or an iOS device in a WAN configuration for use with a GV4 v1.xx control panel, the data sent from the iOS device to the public IP needs to be port forwarded to the internal LAN IP (forward UDP port 7700). Refer to the port forwarding section in your router instruction manual for more information.
- When configuring a wireless router to connect to an Android or an iOS device in a WAN configuration for use with a GV4 v2.00 or higher control panel or a B Series control panel, enable UPnP in the router configuration settings. This automatically configures connected devices. Refer to the port forwarding section in your router instruction manual for more information on UPnP.

#### Notice!

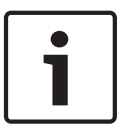

The certificate automatically validates the IP address settings configured in the RPS control panel account. Before building a certificate, ensure the IP Address/HostName in the control panel account matches the IP Address/HostName set in the destination control panel or interface module. Find these settings in the RPS Panel List window. Select the control panel account, click **View** and select the **Network** tab.

3

## **Build Remote Certificate wizard overview**

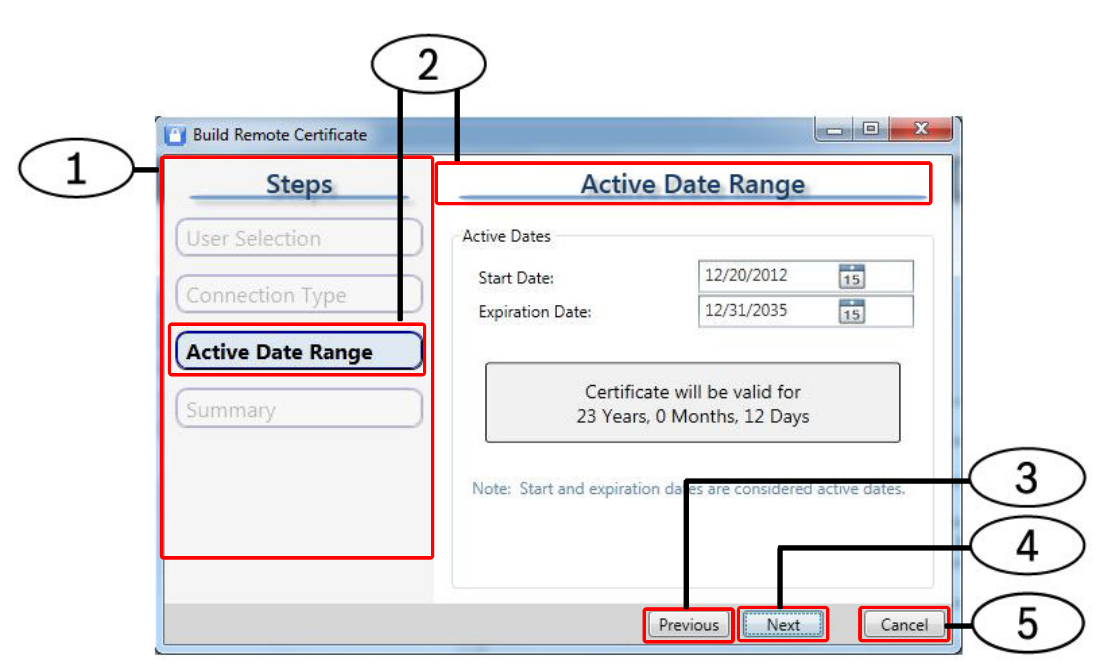

#### Figure 3.1: Build Remote Certificate wizard overview

| Callout | Name                    | Brief description of use                  |
|---------|-------------------------|-------------------------------------------|
| 1       | Steps pane              | Lists the steps in the wizard             |
| 2       | Current step indicators | Indicate the current step                 |
| 3       | Previous button         | Move to the previous step                 |
| 4       | Next button             | Move to the next step                     |
| 5       | Cancel button           | Close the Build Remote Certificate wizard |

4

## Remote Security Certificate Builder use

## 4.1 Configuration

Prior to logging in to an RPS database through Remote Security Certificate Builder, you must configure the RPS database settings. The settings, which include the RPS database location, name, and authentication information, allow Remote Security Certificate Builder to connect with the database.

#### Notice!

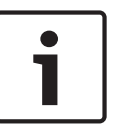

If you do not know the RPS database location (server name), the database name, or authentication method, you can view the database settings within RPS by selecting **Config>System**, and then viewing the information on the **File Locations** tab. Refer to *RPS Database settings and authentication, page 7*.

- 1. Select Start>(All) Programs>Bosch>Remote Security Certificate Builder. The Remote Security Certificate Builder application window launches.
- 2. Click the **Database Settings** button. The **RPS Database Settings** dialog box opens.

| Server Name:    | QRTTESTPC39-PC\BOSCHSQL |  |
|-----------------|-------------------------|--|
| Database Name:  | RPSDB                   |  |
| Authentication: | Windows Authentication  |  |
| User Name:      | sa                      |  |
| Password:       |                         |  |
|                 |                         |  |

#### Figure 4.1: RPS Database Settings dialog box

- 3. Enter the appropriate information in the Server Name and Database Name text boxes.
- 4. Select the authentication type from the **Authentication** drop-down list.
- 5. If you selected **SQL Server Authentication** from the **Authentication** drop-down list, enter the appropriate information in the **User Name** and **Password** text boxes, and click **OK**. If you selected **Windows Authentication** from the **Authentication** drop-down list, simply click **OK**.

The dialog box closes and returns to the **Remote Security Certificate Builder** application window. You can now log in to access the RPS database.

#### 4.1.1 RPS Database settings and authentication

#### Database connection failed (Windows 7 / Windows 8)

When RPS is installed on Windows 7 or 8, the User Account Control (UAC) settings prohibit Windows Authentication as a connection method to the SQL database.

If your RPS settings have been configured to Windows Authentication on a Windows 7 or 8 operating system, when attempting to open RPS, the **Database Connection Failed** dialog box appears. To correct this, either change your **RPS Database Settings** to **SQL Server Authentication** or **Run as Administrator**.

#### SQL Server authentication

- 1. Click **OK** on the **Error** dialog box.
- 2. Enter your SQL authentication password in the **Enter Password** field. (On a new installation, the default Password for the **sa** User Name is **RPSsql12345**.)
- 3. For a new database installation, enter a **SQL Database Name**, click **Create Database**, then click **OK**. For an existing database installation, click **OK**.
- 4. The RPS Login Information dialog box opens, enabling you to access the SQL database.

#### Run as Administrator (Windows 7 / Windows 8)

- 1. Click **OK** on the **Error** dialog box.
- 2. On the Database Settings dialog box, click Cancel. (The RPS window closes.)
- 3. Right click on the RPS shortcut on the desktop.
- 4. Choose **Run as Administrator**.

5. The RPS **Login Information** dialog box opens, enabling you to access the SQL database. For more information on RPS default user credentials, refer to *RPS Help* or the *RPS (D5500CU) Installation Guide* (P/N: 4998141259).

## 4.2 Log in

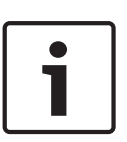

Notice!

Each time you launch Remote Security Certificate Builder and before you log in, Remote Security Certificate Builder checks the local computer and network for a connected D5370-USB Security Block. If the application cannot find the dongle, the login window indicates you cannot log in.

Logging into Remote Security Certificate Builder:

- 1. Select Start > (All) Programs > Bosch > Remote Security Certificate Builder. The Remote Security Certificate Builder application window opens.
- To configure Remote Security Certificate Builder during the first use, refer to Configuration, page 6. To log in: For the user name, enter your RPS user name. For the password, enter your RPS password.
- 3. Click **Login** (or press [Enter]) to continue.

If you enter incorrect credentials, the window indicates that login failed. If your login attempt succeeds, the **Compatible Panel Accounts** window opens.

## 4.3 Build Remote Certificate wizard use

Launch the Build Remote Certificate wizard to create a certificate. In the **Compatible Panel Accounts** area, locate the account for which you wish to make a certificate. Then, double-click on the account, or highlight the account and then click the **Build Certificate** button or select **File > Build Certificate**. The Build Remote Certificate wizard opens.

The **Steps** pane lists all the steps in the wizard, and highlights the current step. The field on the right side of the wizard allows you to configure the certificate. Use the **Next** and **Previous** buttons, when enabled, to move through the wizard. Refer to *Build Remote Certificate wizard overview, page 6.* 

#### Notice!

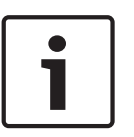

The Build Remote Certificate wizard requires specific programming parameters set in the **Panel Data** section of RPS. From **RPS – Panel List**, select the control panel account and click **View**. Click **Edit** to modify these parameters. These parameters are:

- For GV4 Series 1.xx control panels, an IP address and a Datalock code.
- For GV4 Series 2.00 or higher control panels, an IP address.

- For B Series control panels, a cellular IP address for a cellular certificate or an Ethernet IP address for an Ethernet certificate.

#### 4.3.1 User Selection page

In the first step of the wizard, select the user for whom you wish to create a certificate, and then click **Next**. You can identify users by User # or Name.

#### 4.3.2 Connection Type page

In the second step of the wizard, select the connection method for the control panel to use to connect to the network, and then click **Next**.

The **Connection Type** page enables for selection only the methods available for your control panel.

#### 4.3.3 Active Date Range page

In the **Active Date Range** step of the wizard, set the dates for which you wish the user's certificate to remain active, and click **Next**.

#### 4.3.4 Summary page

In the final step of the wizard, use the **Summary** page to view a summary of your selections in the previous pages, and to confirm that the wizard successfully created the certificate with those selections. You can click the **Previous** button to make changes and recreate the certificate.

From the **Summary** page, you prepare to send the certificate to the user. You can do one of the following:

- Generate a prewritten e-mail using your default email client and your client e-mail account, if they are configured on the Remote Security Certificate Builder computer. The e-mail includes the following information:
  - User Name
  - Account number
  - Instructions for copying the certificate to the Remote Security Control device and to install it.
  - Generate the e-mail, by clicking **Create Email**.
- Open Windows Explorer to the directory to which the wizard saved the certificate, with a single click. You can then drag and drop the certificate from the opened directory to the e-mail.

Open the file location directory by clicking **Open File Location**.

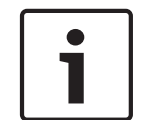

#### Notice!

Cellular certificates created for B Series control panels with cellular configured include "\_Cell" in the file name for identification (for example, B5512\_Site1\_Cell).

When you finish creating the certificate for the desired account, click **Finish**.

### 5

## **Remote Security Control use**

Prior to using Remote Security Control you must open the user's certificate on the user's compatible device. To open the certificate, the device must have an email client configured.

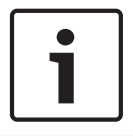

#### Notice!

You can open an unlimited number of certificates on an a device, allowing for multiple users on each device.

Opening the certificate for the user on the user's device:

- 1. Open the received email on the device. (Use Gmail on Android devices.)
- 2. Open the certificate file.
- 3. Select **Open in RS Control.** Remote Security Control automatically opens to the **Certificates** section.

- 4. Select the certificate you wish to use and tap **Connect**.
- 5. Tap the empty numeric box to launch the keypad.
- 6. Enter the user passcode for the user you selected when building the certificate.
- 7. Tap **Done**.
- 8. Tap Connect to Panel.
- 9. Remote Security Control connects to the control panel, and the current status shows on the **Security** tab.

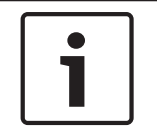

#### Notice!

For GV4 1.xx Series control panels, Remote Security Control and RPS cannot be connected to the control panel at the same time.

### 5.1 Remote Security Control options overview

Once connected to the control panel, Remote Security Control can perform the following functions:

- Turn the security system on and off
- Secure, unlock, and cycle access doors (D9412GV4/D7412GV4 only)
- Turn outputs on and off
- View security system faults
- View area status

### 5.2 Remote Security Control operation

Once connected to the control panel and viewing the Security screen, you can do the following:

- Tap the padlock icon to turn on (arm) or turn off (disarm) the system.
- Tap **See Details**, when available, to show the **Details** screen. From the **Details** screen, view system faults.
- Work with the doors connected to the control panel by tapping **Doors**. The **Doors** screen shows the status of each door. Tap on a listed door to change its status. Depending on the door's current status, tap **Secure**, **Unlock**, or **Cycle**, if desired.
- Work with the outputs connected to the control panel by tapping **Outputs**. The **Outputs** screen shows the status of each output. A solid blue circle indicates the output is On, and an empty circle indicates the output if Off. Use the All, On, and Off buttons to change the outputs shown. Tap on a listed output to change its status.
- To view area status and turn on (arm) or turn off (disarm) specific areas in a multiple area system, tap **Advanced** from the **Security** tab.
- To view control panel events, tap **Events**.

When finished, tap **Disconnect** to disconnect from the control panel. (On Android, tap **Disconnect** and then tap **Disconnect Now**.)

## 6 Troubleshooting

# 6.1 Remote Security Certificate Builder error messages troubleshooting

#### Cannot login without security dongle. Please try again.

Connect a D5370-USB security block to the RPS network server or to the client itself. When using a D5370 as a network security block for use with all connected client machines, the generated broadcast message cannot cross subnets. Ensure all client machines are located in the same subnet as the RPS database.

#### Login failed. Unable to authenticate or insufficient rights.

Verify that the RPS operator User Name and password are correct.

#### Login failed. Unable to connect to the RPS database.

Click **Database Settings** and verify the server name, database name, and authentication User Name and password are correct.

### 6.2 Remote Security Control error messages

#### Cannot connect to the specified control panel

- GV4 2.00 or higher and B Series control panels. Verify that the application passcode setting located in the Automation section is set correctly. Refer to *Remote Security Certificate Builder, page 4.*
- Verify the passcode for the selected user.
- If using a Wi-Fi connection to connect to the control panel, verify the iOS device is connected to the same network as the control panel or interface module.
- If connecting to a GV4 v1.x control panel over a WAN, verify that port forwarding is set correctly in the router.

#### Bosch Security Systems, Inc.

130 Perinton Parkway Fairport, NY 14450 USA

#### www.boschsecurity.com

© Bosch Security Systems, Inc., 2013